# 1.1 Sumario

- 1 Introdución
- 2 Comandos/ferramentas que se usaran nesta sección
  - ♦ 2.1 ssh
  - ♦ 2.2 scp
  - 2.3 putty
  - ♦ 2.4 wget
- 3 Conexión ssh dende o host ao servidor dserver00
  - 3.1 Conexión remota dende MS Windows: putty
  - 3.2 Copia segura entre equipos: scp

## 1.2 Introdución

- Neste apartado verase como administrar remotamente un equipo, neste caso o servidor.
- O explicado aquí tamén vale para os clientes Linux.
- Vaise redirixir un porto en VirtualBox para poder conectarse dende o equipo host ou calquera equipo da LAN física á MV dserver00 a través de ssh.

## 1.3 Comandos/ferramentas que se usaran nesta sección

Á parte dos seguintes comandos:

- aptitude
- dpkg

Usaranse os seguintes comandos:

### 1.3.1 ssh

**ssh: secure shell** baséase en que con openssh podemos iniciar sesións remotas no servidor Gnu/Linux de forma segura (xa que o protocolo ssh cifra toda a información transmitida incluíndo os contrasinais introducidos para a autenticación do usuario).

Nun servidor só teremos que instalar o paquete **openssh-server** para instalar o servidor ssh se este non foi instalado no momento da instalación do sistema.

Deste xeito xa teremos instalado o servizo **ssh**, e podemos conectarnos a el dende outro equipo da rede no que teñamos instalado o cliente ssh (paquete **openssh-client**) usando a seguinte sintaxe:

ssh usuario@enderezo\_ip\_equipo

Se non se especifica o usuario, tomará por defecto o usuario co que se está no cliente.

Como se pode ver na seguinte imaxe:

```
administrador@servidorcurso: ~
Ficheiro Editar Ver Terminal Axuda
antonio@portatil:~$ ssh administrador@10.0.0.51
administrador@10.0.0.51's password:
Linux servidorcurso 2.6.31-14-generic-pae #48-Ubuntu SMP Fri Oct 16 15:22:42 UTC
2009 i686
To access official Ubuntu documentation, please visit:
http://help.ubuntu.com/
 System information as of Xov Xan 14 03:04:56 CET 2010
 System load: 0.09
                                 Memory usage: 54%
                                                    Processes:
                                                                      80
 Usage of /: 9.2% of 10.18GB
                                Swap usage:
                                               0%
                                                     Users logged in: 1
 Graph this data and manage this system at https://landscape.canonical.com/
Last login: Thu Jan 14 01:41:02 2010 from 10.100.0.1
administrador@servidorcurso:~$
```

#### • IMPORTANTE:

- Nas versións recentes dos SOs vén deshabilitado iniciar sesión remota como root usando ssh. Se desexa habilitar o acceso remoto ao usuario root é preciso:
  - Modificar a entrada PermitRootLogin a yes no ficheiro /etc/ssh/sshd\_config.
  - Reinicar o servizo: systemctl restart ssh

#### 1.3.2 scp

scp: secury copy baséase no protocolo ssh e permite realizar copias seguras entre equipos. A sintaxe é:

```
scp usuario@host:directorio/ArquivoOrixe ArquivoDestino -- de remoto a local.
scp ArquivoOrixe usuario@host:directorio/ArquivoDestino -- de local a remoto.
```

### 1.3.3 putty

Putty é un cliente ssh para:

- Windows: Hai que descargalo de http://www.putty.org/.
- Linux: apt-get install putty
- Para copiar/pegar debemos seleccionar e co botón dereito xa se copia directamente ao portapapeis. Para pegar tamén se usa o botón dereito.

#### 1.3.4 wget

wget permite realizar descargas da web en modo liña de comandos. A sintaxe máis usada é:

wget <url do paquete a descargar>

### 1.4 Conexión ssh dende o host ao servidor dserver00

- Os problemas que se teñen co servidor dserver00 son:
  - que para que administralo hai que ir fisicamente a traballar nel.
  - que se desexamos pegar algunha instrución ou ficheiro de configuración non podemos.
- Solución: conectarse por ssh a dserver00.
- Problema: dserver00 está detrás dun router, por tanto haberá que abrir portos nese router, isto é na configuración da **Rede NAT** de VirtualBox, neste caso.
- Con ssh poderase facer o mesmo que dende a consola do servidor pero remotamente e temos as vantaxes anteriores.

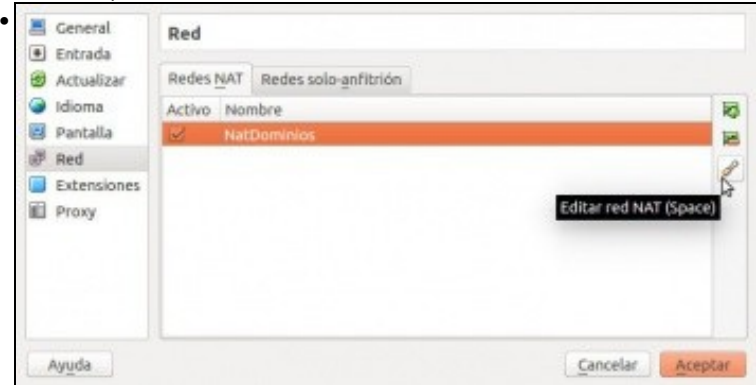

Editar a Rede NAT NatDominios

.

| Nombre de red:    | NatDominios                      |  |
|-------------------|----------------------------------|--|
| Red <u>CIDR</u> : | 172.16.5.0/24                    |  |
| Opciones de red:  | Soporta DHCP                     |  |
|                   | Soporta IPv6                     |  |
|                   | 🔲 Anunciar ruta por defecto IPv6 |  |
|                   | Reenvío de puertos N             |  |

Premer en Reenvío de portos.

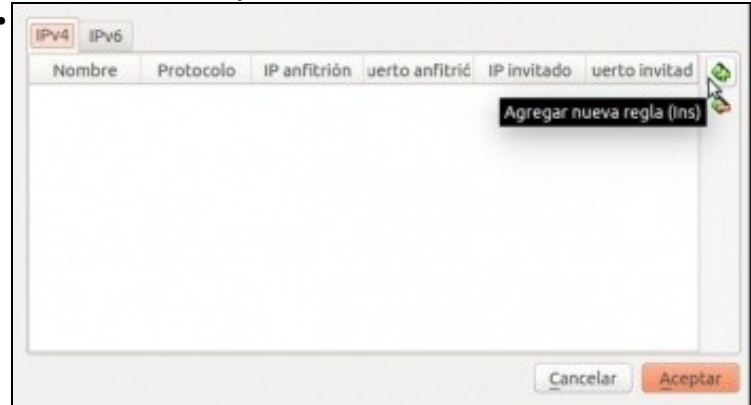

Engadir unha regra.

| 0 |
|---|
|   |
|   |
|   |
|   |

Indicar o porto ao cal nos conectaremos dende o exterior (10022, neste caso. Pode ser calquera por enriba de 1024) e indicar a que MV e porto vai ser redirixido (ao porto 22 de dserver00 neste caso).

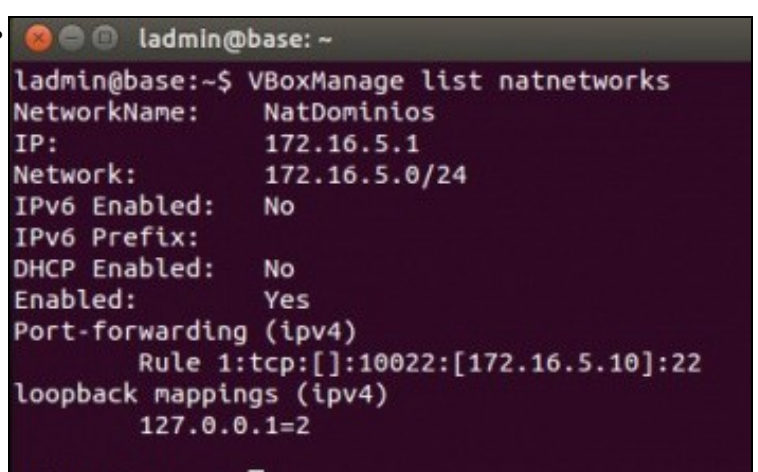

### ladmin@base:~\$

No host (equipo físico) podemos ver esa primeira regra coa instrución VboxManage list natnetworks.

ladmingbase:~
ladmingbase:~
ladmingbase:~
ladmingbase:~
sh rootg192.168.1.135 -p 10022
The authenticity of host '[192.168.1.135]:10022 ([192.168.1.135]:10022)' can't b
e established.
ECDSA key fingerprint is b2:b0:67:e8:5e:4a:00:96:8b:00:1f:f9:f8:5c:ea:36.
Are you sure you want to continue connecting (yes/no)?

E dende o host (equipo físco) abrimos un terminal e atacamos ese porto con **ssh usuario@IP do host -p porto externo** (neste caso 10022). Pídenos aceptar a chave do servidor ssh dserver00. Aceptamos con **yes**.

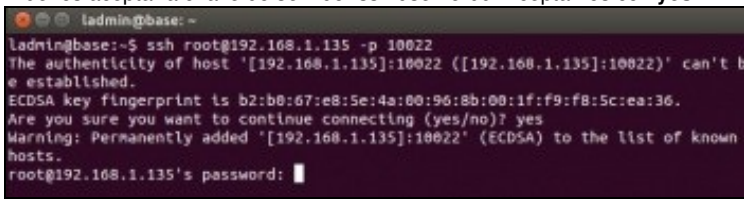

Usar o usuario administrador no canto de root, porque por defecto nas versións recentes vén deshabilitado o acceso por ssh para root. Na imaxe pide o contrasinal do usuario do equipo dserver00. Lembrar que o porto 10022 redireccionábase a dserver00.

Se se desexa habilitar o acceso remoto para o usuario root lembrar:

Modificar a entrada PermitRootLogin a yes no ficheiro /etc/ssh/sshd\_config.

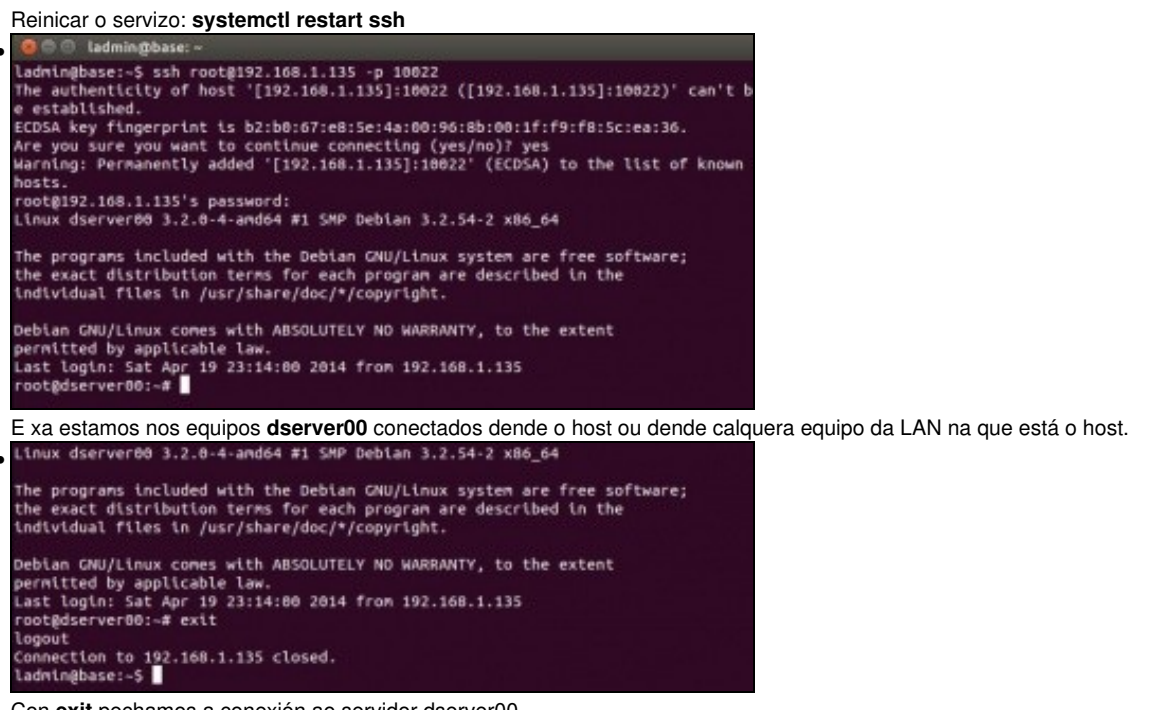

Con exit pechamos a conexión ao servidor dserver00.

• Se o host é Windows pódese realizar o mesmo con putty. Putty pódese instalar tamén en Linux.

## 1.4.1 Conexión remota dende MS Windows: putty

- Outras veces o administrador deséxase administrar dende un equipo MS Windows: para iso úsase o comando putty
- NOTA IMPORTANTE: Para esta ocasión ilústrase cun servidor Ubuntu noutro equipo, noutra IP e noutro porto.

Conexión dende MS Windows: putty
 Patty Download Page - Alcasoft Interset Taylorar

| <complex-block></complex-block>                                                                                                    | To Ardieno Editión lier Parvantos Hernand                                                                                                    | entasi Apudo                                                                                                   | 10                                                                                                    |
|----------------------------------------------------------------------------------------------------|----------------------------------------------------------------------------------------------------|----------------------------------------------------------------------------------------------------|----------------------------------------------------------------------------------------------------|
| <complex-block></complex-block>                                                                                                    | G *** · 🔘 🖻 🙆 ,                                                                                                    | 🔎 Kicquela 🙀 Fancetzes 😧 🎯 🖓 🔜 🍪                                                                               |                                                                                                    |
| <complex-block></complex-block>                                                                                                    | Description and helps, //www.chiark.greenend.org.s                                                                                                    | á)—agtatham/putty/download.html                                                                                | 💌 🛃 D Minakos "                                                                                                    |
| <complex-block></complex-block>                                                                                                    | auftor.)                                                                                                    | to all me one in the rate (rate retro broken to new orthooked                                                  | and all all all all all all all all all al                                                                                                    |
|                                                                                                    |                                                                                                    |                                                                                                    |                                                                                                    |
|                                                                                                    | Binaries                                                                                                    |                                                                                                    |                                                                                                    |
| <complex-block></complex-block>                                                                                                    | The latest release version (beta 0.60                                                                                                    | 3. This will generally be a version I think is reasonably likely to                                            | work well Fyce have                                                                                                    |
|                                                                                                    | a problem with the release version, it r                                                                                                    | right be worth trying out the latest development mapshot (below                                                | v) to see if I we already                                                                                                    |
|                                                                                                    | fixed the bug, before reporting it to me                                                                                                    | L                                                                                                    |                                                                                                    |
| NTT       status       status       status         NTT       status       status       status         Status       status       status       status         Status       status       status       status       status         Status       status       status       status       status         Status       status       status<                                                                                                    | For Windows on Intel x86                                                                                                    |                                                                                                    |                                                                                                    |
|                                                                                                    | PoTTY: puty ene                                                                                                    | (or by FTP) (RSA (sp) (DSA (sp)                                                                                | 2                                                                                                    |
| Image: Image:                                                                                                    | PulTTYtel puttytel.exe                                                                                                    | (or by FTP) (RSA mg) (DSA m                                                                                    | e 🔤                                                                                                    |
|                                                                                                    | PSCP. DICD. COM                                                                                                    | (mby ETP) (RSA.sia) (DSA.si                                                                                    | 0                                                                                                    |
|                                                                                                    | PSFTP patto esse                                                                                                    | (or by FTP) (BSA ng) (DSA n                                                                                    | <u>e</u>                                                                                                    |
| <form></form>                                                                                                    | Pink: pink.cor                                                                                                    | (or by FIP) (RSA m) (DSA m)                                                                                    | 2                                                                                                    |
|                                                                                                    | PullTyper pullymen exe                                                                                                    | (or by FTP) (RSA m) (DSA m)                                                                                    |                                                                                                    |
|                                                                                                    | A.ZIP file containing all the binari                                                                                                    | es (excent PuTTYtel), and also the help files                                                                  | *                                                                                                    |
|                                                                                                    | 40<br>                                                                                                    |                                                                                                    | S Internet                                                                                                    |
| Decargar o ficheiro putty exe de http://www.chiark.greenend.org.uk/-sgtatham/putty/download.htt                                                                                                    | Inicio 🗿 PuTY Deveload Pag                                                                                                    |                                                                                                    | 83 0 0 0 1 1 1 1 1 1 1 1 1 1 1 1 1 1 1 1                                                                                                    |
| The second section of the second section of the sector section of the sector sector se                                                                                                    | Descargar o ficheiro <b>putt</b>                                                                                                    | <b>v exe de</b> http://www.chiark.greener                                                                      | d ora uk/~satatham/puttu/download ht                                                                                                    |
| Putty       Putty       Buic options for you Put Y session         Image: Session       Session       Putty         Image: Session       Session       Putty         Image: Session       Session       Putty         Image: Session       Session       Putty         Image: Session       Session       Session         Image: Session       Session       Session         Image: Sessi                                                                                                    | Descargar o licheiro put                                                                                                    | y.exe de http://www.chiark.greenen                                                                             | d.org.uk/~sglainan/pully/download.nii                                                                                                    |
| United with the second set of the second set of the s                                                                                                    | PuTTY Configural                                                                                                    | lion                                                                                                    |                                                                                                    |
| Image: series       Image: series       Image: series       Image: series         Image: series       Image: series       Image: series       Image: series       Image: series         Image: series       Image: series       Image: series       Image: series       Image: series       Image: series         Image: series       Image: series       Image: series       Image: series       Image: series       Image: series       Image: series         Image: series       Image: series                                                                                                    | Category:                                                                                                    |                                                                                                    |                                                                                                    |
| Image: Control of the destination you want to connect to the first of the destination you want to connect to the first of the destination you want to connect to the first of the destination you want to connect to the first of the destination you want to connect to the first of the destination you want to connect to the destination you want to connect to the destination you want to connect to the destination you want to connect to the destination you want to connect to the destination you want to connect to the destination you want to connect to the destination you want to connect to the destination you want to connect to the destination you want to connect to the destination you want to connect the destination you want to connect the destination you want to conne you conconconnect the destination you want to connect                                                                                                    | curvester E Section                                                                                                    | Basic options for your PuTTY session                                                                           | and the second second s |
| Image: and the stand (or IP address)       Put []         Peakas       Peakas         Peakas       Peakas <th>Logging</th> <th>Specify the destination you want to connect to</th> <th>and the second second se</th>                                                                                                    | Logging                                                                                                    | Specify the destination you want to connect to                                                                 | and the second second se                                                                                                    |
| Image: Section of the section is and section in the result of the section is and the section is and the section is                                                                                                    | B Terminal                                                                                                    | Host Name (or IP address) Port                                                                                 | and a subject of                                                                                                    |
| Parkages       Correction [bit in [bit in]]       Stell       Stell         Bit having       Bit having       Bit in [bit in]]       Land         Bit having       Bit in]       Land       Stell         Colors       Data       Proop       Bit in]       Bit in]         Bit in]       Data       Proop       Bit in]       Bit in]         Proop       Bit in]       Data       Proop       Bit in]         Proop       Bit in]       Data       Proop       Bit in]         Proop       Bit in]       Data       Proop       Bit in]         Proop       Bit in]       Data       Proop       Bit in]         Proop       Bit in]       Data       Data       Data         Proop       Bit in]       Data       Data       Data         Proop       Bit in]       Data       Data       Data         Proop       Bit in]       Data       Data       Data         Proop       Proop       Bit in]       Data       Data       Data         Proop       Proop       Bit in]       Data       Data       Data       Data       Data         Proop       Proop       Bit in]       Data                                                                                                    | Rejooald                                                                                                    | 10.0.0100 22                                                                                                   |                                                                                                    |
| Window       Pare       Terket       Plogin       Station         Sectors       Sectors       Sectors       Sectors         Plogin       Connection       Sectors       Sectors         Plogin       Connection       Sectors       Sectors         Plogin       Connection       Sectors       Sectors         Plogin       Connection       Sectors       Sectors         Plogin       Connection       Sectors       Sectors         Plogin       Connection       Sectors       Sectors         Plogin       Connection       Sectors       Sectors         Plogin       Connection       Sectors       Sectors         Plogin       Connection       Sectors       Sectors         Plogin       Connection       Sectors       Sectors         About       Connection       Sectors       Sectors       Sectors         Sectors       Sectors       Sectors       Sectors       Sectors       Sectors         Connection       Connection       Sectors       Sectors       Sectors       Sectors       Sectors         Connection       Sectors       Sectors       Sectors       Sectors       Sectors       Sectors       Sect                                                                                                    | Features                                                                                                    | Connection type:                                                                                               |                                                                                                    |
| Appearance       Service or delete a stated session         Service       Service         Deal       Service         Deal       Service         Deal       Service         Deal       Service         Deal       Service         Deal       Service         Deal       Service         Deal       Service         Prove       Service         Service       Deal         Service       Deal         Service       Deal         Service       Deal         Service       Deal         Deal       Deal         Service       Deal         Service       Deal         Deal       Deal         Deal       Deal         Deal       Deal         Deal       Deal         Deal       Deal         Deal       Deal         Deal       Deal         Deal       Deal         Deal       Deal         Deal       Deal         Deal       Deal         Deal       Deal         Deal       Deal         Deal       Deal </th <th>🖶 Window</th> <th>ORaw OTelnet ORlogin ⊙SSH OSe</th> <th>erial land</th>                                                                                                    | 🖶 Window                                                                                                    | ORaw OTelnet ORlogin ⊙SSH OSe                                                                                  | erial land                                                                                                    |
| Intervieweigter in eine intervieweigter in eine intervieweigter intervieweigter interviewei                                                                                                    | Appearance                                                                                                    | Load, save or delete a stored session                                                                          |                                                                                                    |
| Section     Section     Bray     Bray     Section     Bray     Bray <th>Translation</th> <th>Saved Sections</th> <th>and the second second se</th>                                                                                                    | Translation                                                                                                    | Saved Sections                                                                                                 | and the second second se                                                                                                    |
| I de la Setting          I de la Setting       I de la Setting         Provid       Servel         Provid       De la Setting         Provid       De la Setting         De la Setting       De la Setting         De la Setting<                                                                                                    | Selection                                                                                                    |                                                                                                    |                                                                                                    |
| Put Windter       Save         Provide       Save         Provide       Save                                                                                                    | - Colours                                                                                                    | Detail Settings                                                                                                |                                                                                                    |
| Image: State in the state in the state                                                                                                    | E Connection                                                                                                    | Los                                                                                                    |                                                                                                    |
| Interference of the series of the registry. We want to carry out to carry out carry out to carry out carry out to carry out carry out to carry out carry out to carry out carry out to carry out carry out                                                                                                    | Data                                                                                                    | Sav                                                                                                    |                                                                                                    |
| Plane       Deer wirdew on edit         About       Deer         About       Deer         About <td< th=""><th>Telet</th><th>Dele</th><th>w North Contraction</th></td<>                                                                                                    | Telet                                                                                                    | Dele                                                                                                    | w North Contraction                                                                                                    |
| Still Une window on weil Only on clean weil Only on clean weil Only on clean weil Only on clean weil Only on clean weil Only on clean weil Only on clean weil Only on clean weil Only on clean weil Only Only Only Only Only Only Only Onl                                                                                                    | Blogin                                                                                                    |                                                                                                    | and the second second se                                                                                                    |
| Seial Dies windew on not Deer view of the serie of the serie of the serie of the serie of the serie of the serie of the serie of the serie of the serie of the serie of the serie of the serie of the series of the series of the                                                                                                    | ⊕ SSH                                                                                                    |                                                                                                    |                                                                                                    |
| About       Depen       ancell         About       Depen       ancell         About       Depen       ancell         About       Depen       ancell         About       Depen       ancell         About       Depen       ancell         About       Depen       ancell         Antity Configuration       Dependent of the point on chain and         Antity Configuration       Dependent of the point on chain and         Antity Configuration       Dependent of the point on chain and         Antity Configuration       Dependent of the point on chain and         Antity Configuration       Dependent of the point on chain and         Antity Configuration       The server's host key is not cached in the registry. You have the server is host key is not cached in the registry. You have the server is host key is not cached in the registry. You have the server is host key is not cached in the registry. You have the server is host key is not cached in the registry. You have the server is host key is not cached in the registry and the server is host key is not cached in the registry and the server is host key is not cached in the registry and the server is host key is not cached in the registry and the server is host key is not cached in the registry and the server is host key is not cached in the registry and the server is host key is not cached in the registry and the server is host key is not cached in the registry and the server is host key is not cached in the registry and the server is host key is not cached in t                                                                                                    | Seid                                                                                                    | Close window on exit:                                                                                          | Contraction of the Contraction of the Contraction o |
| About       Open       Cancel         Inclo       Rectify Confugration       Cancel       Cancel         Cancel       Cancel       Cancel       Cancel                                                                                                    |                                                                                                    | Alexage O Never O Only on clean exit                                                                           | and the second second se                                                                                                    |
| About       Open       Concellent         Concellent       Concellent       Concellent         Concellent       Concellent       Concellent                                                                                                    |                                                                                                    |                                                                                                    | and the second second se                                                                                                    |
| The served shad be in the registry. You be the the the served shad be here to be added to be be the served shad be here to be added to be be the served shad be here to be added to be be the served shad be here to be added to be be the served shad be here to be added to be be the served shad be here to be added to be be the served shad be here to be added to be be the served shad be here to be added to be be the served shad be here to be added to be added to                                                                                                    |                                                                                                    |                                                                                                    | ( ) CONTRACTOR                                                                                                    |
| Image: Control of the control of the control of th                                                                                                    | RDOUT                                                                                                    | upen Care                                                                                                    |                                                                                                    |
| Cancelier                                                                                                    |                                                                                                    |                                                                                                    |                                                                                                    |
| Puttice registres       E       Control                                                                                                    | An Inclusion In Concession                                                                                                    |                                                                                                    |                                                                                                    |
| Lanzalo sen máis e cubrir os campos de host e de porto. Premer en open<br>10.0.0.100 - PuTTY<br>PUTTY Security Alert<br>PUTTY Security Alert<br>PUTTY Security Alert<br>Putty Security Alert<br>Putty Alert<br>Putty Alert<br>Putty Alert<br>Pu | MICIO NUTTY Con                                                                                                    | Iguration ES                                                                                                   | 0 0 0 0 0 at a                                                                                                    |
| 10.0.0.100 - PuTTY      PUTTY Security Alert      Putty Security Alert      The server's host key is not cached in the registry. You have no quarantee that the server is the computer you their is.      The server's host key is not cached in the registry. You have no quarantee that the server is the computer you their is.      The server's host key is not cached in the registry. You have no quarantee that the server is the computer you heir is.      The server's host key is not cached in the registry. You have no quarantee that the server is the computer you heir is.      The server's host key is not cached in the registry. You heir is use not add the key is     You heir a 2016     Si    You con the thirty heir is     Si    No                                                                                                    | Lanzalo sen máis e cubri                                                                                                    | r os campos de host e de porto. Pre                                                                            | emer en <b>open</b>                                                                                                    |
| PutTY Security Alert  PutTY Security Alert  PutTY Security Alert  PutTY Security Alert  PutTY Security Alert  PutTY  PutTY  PutT  PutTY  PutT  PutTY  PutTY  PutTY  PutTY  PutTY  PutT  PutT  P                                                                                                    |                                                                                                    |                                                                                                    |                                                                                                    |
| PUTITY Security Alert       Image: Comparison of the server's host key is not cached in the registry. You have no guarantee that the server is the computer you that it is.         The server's resal key fingerprint is: ush-ma 2048         Privation of the host, he Yes to add the hey to the you that the host, he Yes to add the hey to the carry on connecting. If you want to carry on connecting is to not, her to adding the key to the carry on connecting. If you want to carry on connecting is the cane.         If you want to carry on connecting is to abandon the connection.         If you want to carry on connecting is to abandon the connection.         If you want to carry on connecting is to abandon the connection.         If you want to carry on connecting to abandon the connection.                                                                                                    | @ 10.0.0.100 - PuTTY                                                                                                    |                                                                                                    |                                                                                                    |
| PUTTY Security Alert       Image: Security Alert         Image: Security Alert       Image: Security Alert         Image: Security Alert       Image: Security Alert                                                                                                    |                                                                                                    |                                                                                                    | ~                                                                                                    |
| PutTY Security Alert       Image: Comparison of the server's host key is not cached in the registry. You have no quarantee that the server is the computer you thenk it.         The server's rise2 key fingerprint is: where 2006         With the server's host, he's to add the key to the server's finder cached in the registry. You you thus this host, he's to add the key to the Alery on connecting.         You thust this host, he's to add the key to PutTY's cache and carry on connecting.         You want to carry on connecting.         You want to carry on connecting.         You want to carry on connecting.         Si         No         Cancelar                                                                                                    |                                                                                                    |                                                                                                    |                                                                                                    |
| Putty Security Merr       Image: Comparison of the server's flow computer you thank it is server's flow computer you thank it.         The server's inside key is not cached in the registry. You thank it.       The server's inside key fingerprint is: when a 2048         String String St                                                                                                    |                                                                                                    |                                                                                                    |                                                                                                    |
| Putty Security Alert       Image: Comparison of the server's host key is not cached in the registry. You have no quaratine that his eserver is the computer you think it.         The server's insat key fingerprint is:       Server's block is: 14:20:56:66:addt:2d:9E         Sf:77:86:20:05:00:07:07:05:05:00:12:19:20:56:66:addt:2d:9E       Fir27:86:20:05:00:07:07:05:05:00:12:19:20:50:00:10:10:10:10:10:10:10:10:10:10:10:10                                                                                                    |                                                                                                    |                                                                                                    |                                                                                                    |
| Puttry Security Alext       Image: Security Alext         Image: Development of the server's is not cached in the registry. You have no quarative that the server is the computer you think it is.         The server's insize lawy fingerprint is:         Shifts and the insize, the Yes to add the lawy to the Yes         Prove the insize of the Yes to add the lawy to add the lawy to Puttry's cache and carry on connecting.         Prove when to carry on connecting law fone, without adding the lawy to the cache, life No.         If you do not trust this host, it R' Yes.         Si       No.         Cancelar                                                                                                    |                                                                                                    |                                                                                                    |                                                                                                    |
| Volume to carry a new server is not cached in the registry. You have no quarantee that the server is the computer you think it is. The server's rss2 key fingerprint is: sh-rss 2048 9f:77:sb:20:b3:00:s3:8d:52:14:20:56-6s:ndc:2d:9e If you trut the host, hit Yes to add the key to PuTTY's cache and carry on connecting lust once, without adding the key to the cache, hit No. If you do not trust this host, hit Cancel to abandon the connection.                                                                                                    |                                                                                                    |                                                                                                    |                                                                                                    |
| The server's host key is not cached in the registry. You have no guarantee that the server is the computer you think it is.     The server's risi2 key fingerprint is:     sub-risi 2048     Sintra 2048     You bit 100 bit 100 bit 100 bit 150 14:20:56-66 kick ri 2d: 96     If you trut this host, hit Yes to add the key to     PuTTY's cache end carry on connecting just once, without adding the key to the cache, hit No.     If you wont to carry on connecting just once, without adding the key to the scate, hit No.     Si     No     Cancelar                                                                                                    | PUTTYS                                                                                                    | ecurity Alert                                                                                                  |                                                                                                    |
| Anve no guarantee that the server is the computer you think it is.<br>The server's iss2 key fingerprint is:<br>sinh-rise 2046<br>SF77-bb/201b3/00:e318d552144/20156-6sidd:2d19e<br>If you trust this host, hit Yes to add the key to<br>PUTY's cache and carry on connecting just once, without<br>adding the key to the carbo, hit No.<br>If you want to carry on connecting just once, without<br>adding the key to the sideh, hit No.<br>If you do not thrust this host, hit Cancel to abandon the<br>connection.<br>Si No Cancelar                                                                                                    |                                                                                                    | The server's host key is not cached in the registry. You                                                       |                                                                                                    |
| The server's rss2 key fingerprint is:         sish-rss 2046         SF:77-sb:2010b100:a318d:52114:20:56-65-dc:2d:96         If you trust this host, hit Yes to add the key to         PuTTY's cache and carry on connecting.         If you want to carry on connecting.         If you want to carry on connecting.         If you want to carry on connecting.         If you want to carry on connecting last mae, without adding the key to the cache, hit No.         If you owant to carry on connecting last mae, without adding the key to the cache, hit Cancel to abandon the cannection.         Si       No                                                                                                    |                                                                                                    | have no guarantee that the server is the computer you                                                          |                                                                                                    |
| sish-via 2046<br>9f.77:eb:20.53.00:e31.8d:52:14:20:56:66:xdc:2d:9e<br>17 you trust this host, hit Yes to add the key to<br>PuTTY's cache and carry on connecting.<br>If you want to carry on connecting just once, without<br>adding the key to the cache, hit No.<br>If you do not trust this host, hit Cancel to abandon the<br>connection.<br>Si No Cancelar                                                                                                    |                                                                                                    | think it is.<br>The server's isa2 key fingerprint is:                                                          |                                                                                                    |
| 9H777-bb/2005-200-531081-521-14-20056-05-addr 20196         IF you trust this host, hit Yes to add the hey to         PUTTY's cache and carry on connecting.         IF you want to carry on connecting list once, without         adding the key to the cache, hit No.         If you do not trust this host, hit Cancel to abandon the connection.         Si       No         Cancelar                                                                                                    |                                                                                                    | esh-rsa 2048                                                                                                   |                                                                                                    |
| PuTTY's cache and carry on connecting.<br>If you want to carry on connecting list once, without<br>adding the kay to the cache, hit No.<br>If you do not trust this host, hit Cancel to abandon the<br>connection.<br>Si No Cancelar                                                                                                    |                                                                                                    | 9f:77:ab:20:b3:08:a3:8d:52:14:20:56:6a:dc:2d:9e<br>If you trust this host, hit Yes to add the key to           |                                                                                                    |
| Tr you want to carry on connecting just once, without<br>adding the keys to the cache, he too.<br>If you do not trust this host, he Cancel to abandon the<br>connection.<br>Si No Cancelar                                                                                                    |                                                                                                    | PuTTY's cache and carry on connecting.                                                                         |                                                                                                    |
| If you do not trust this host, ht Cancel to abandon the connection. Si No Cancelar                                                                                                    |                                                                                                    | If you want to carry on connecting just once, without<br>adding the key to the cache, he has                   |                                                                                                    |
| Si No Cancelar                                                                                                    |                                                                                                    | If you do not trust this host, hit Cancel to abandon the                                                       |                                                                                                    |
| Si No Cancelar                                                                                                    |                                                                                                    | connection.                                                                                                    |                                                                                                    |
|                                                                                                    |                                                                                                    | St Ma Canada                                                                                                   |                                                                                                    |
|                                                                                                    |                                                                                                    | SA MO Cancelar                                                                                                 |                                                                                                    |
|                                                                                                    |                                                                                                    |                                                                                                    |                                                                                                    |
|                                                                                                    |                                                                                                    |                                                                                                    | 2                                                                                                    |
|                                                                                                    | The second state water and the                                                                                                    |                                                                                                    | and the second second second second second second second second second second second second second second second                                                                                                    |
|                                                                                                    | A CONTRACTOR OF THE REAL PROPERTY OF                                                                                                    |                                                                                                    | Construction ( Section 200) of                                                                                                    |
|                                                                                                    | and the second second se | and a second design of the second second second second second second second second second second second second | and some and the design of the state of the                                                                                                    |
|                                                                                                    |                                                                                                    |                                                                                                    |                                                                                                    |

Aceptar a chave pública do equipo server00, igual que no caso de ssh.

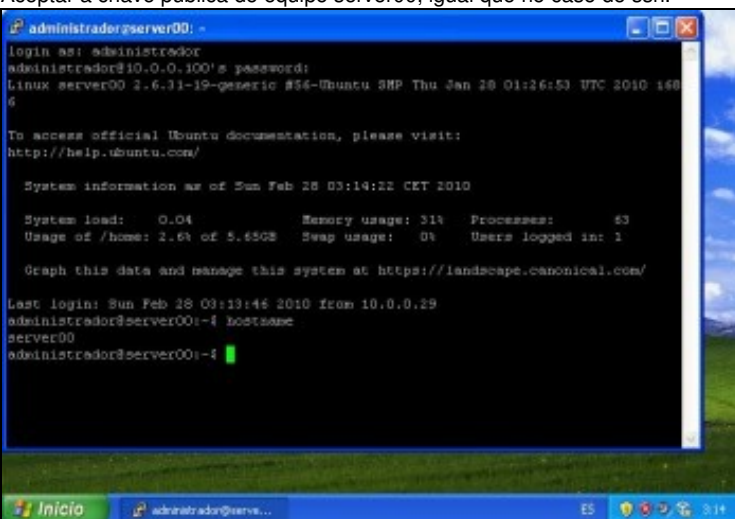

Sesión iniciada en server00 como administrador.

### 1.4.2 Copia segura entre equipos: scp

- scp: secure cp, ou secure copy, permite realizar copias seguras entre entre equipos Linux.
- Usamos para ilustrar este comando un exemplo con Ubuntu.

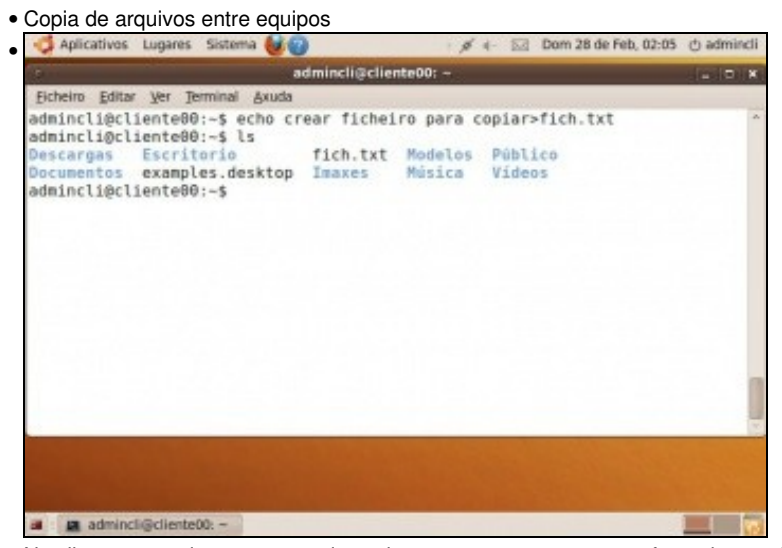

No cliente aproveitamos un arquivo calquera ou creamos un novo facendo uso da redireción >. echo crear ficheiro para copiar>fich.txt crea o ficheiro fich.txt co texto anterior ó >.

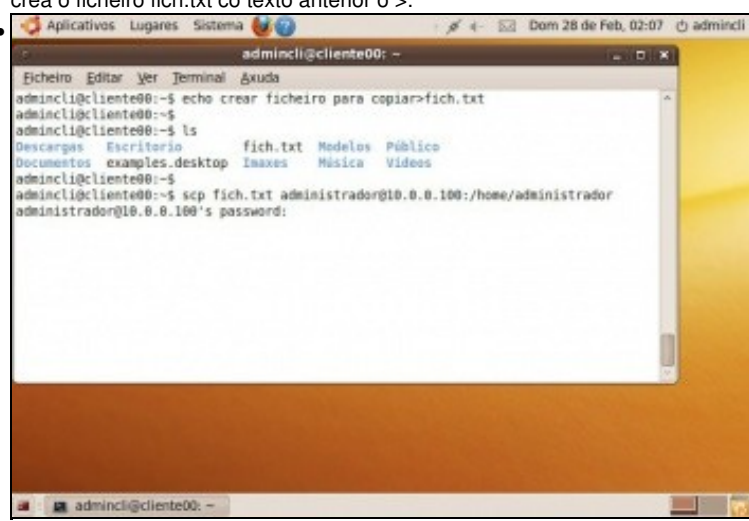

Dende unha consola do cliente: **scp fich.txt administrador@10.0.0.100:/home/administrador**: vai copiar o ficheiro *fich.txt* dende o cliente a carpeta home do administrador do servidor. O comando pide que se autentique o usuario do servidor que vai realizar a copia ao destino.

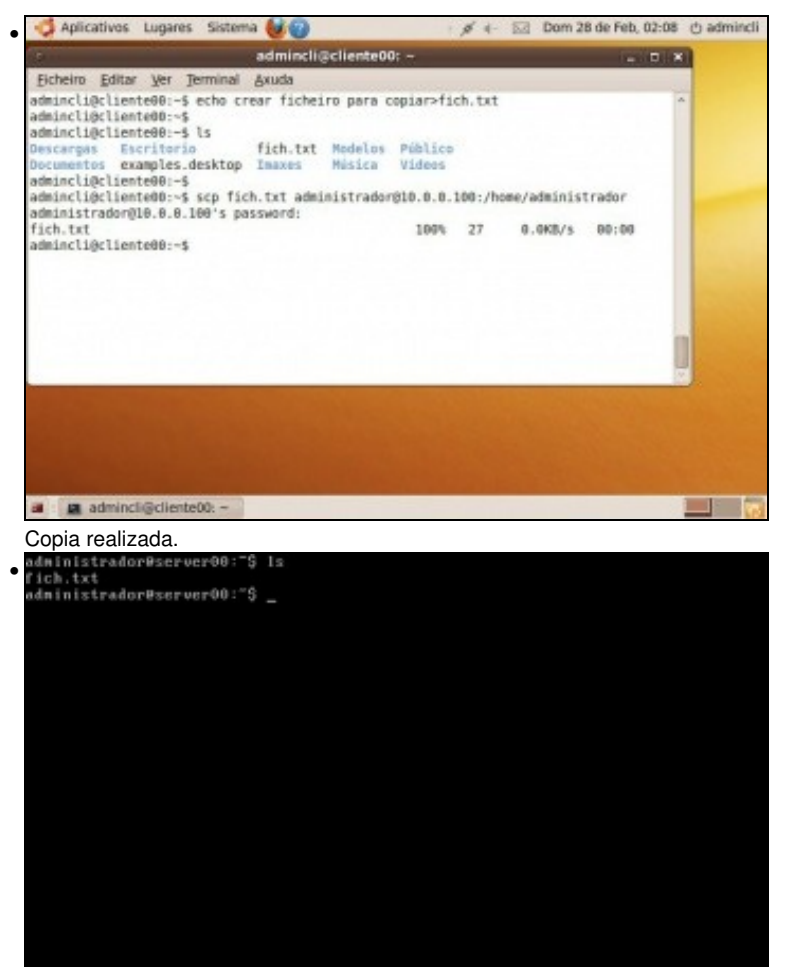

No servidor: ficheiro copiado.

-- Antonio de Andrés Lema e Carlos Carrión Álvarez